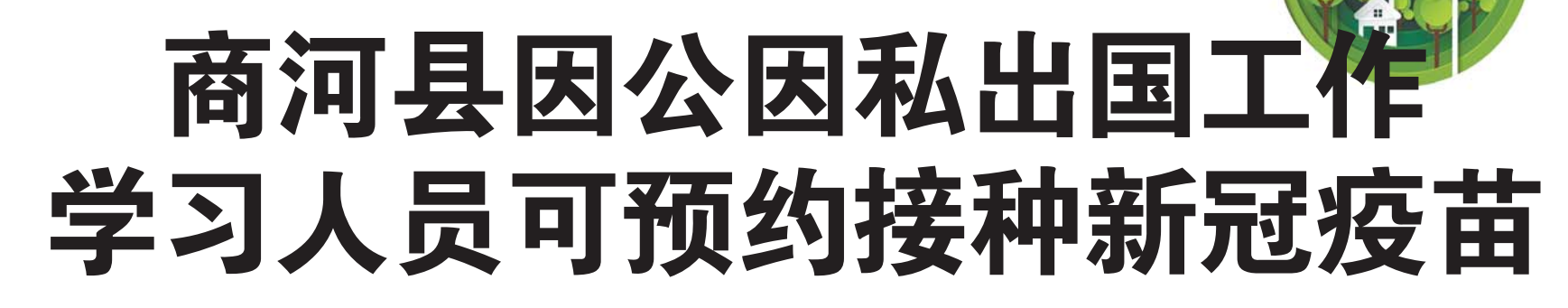

依据《中华人民共和国疫苗管理法》、 国务院联防联控机制《关于抓紧做好重点 人群新型冠状病毒疫苗接种工作的通知》, 国家已批准新冠疫苗用于重点人群紧急接 种, 商河县指定了1处(首批) 预防接种门诊 接受近期因公、因私出国工作、学习人员新 冠疫苗预约接种,现将相关信息公布如下:

特刊

- 一、疫苗紧急接种单位信息
- 二、预约接种对象
- 1.接种时年龄范围在18-59岁; 2.非孕妇,既往无疫苗接种严重过敏

反应,无惊厥、癫痫、脑病、精神疾病病史或 家族史,无发热,无急性疾病和慢性疾病急

| 接种单位                            | 预约电话     | 预约时间                |
|---------------------------------|----------|---------------------|
| <b>商河县中医医院</b><br>地址: 商河县青年路10号 | 84879832 | 周一至周五<br>8:00-11:30 |
|                                 |          | 13.30-17.00         |

性发作期,无严重慢性疾病;

3. 户籍地、居住地或工作地点为商河 县,近期因公因私将出国工作、学习人员。 三、提交材料

1. 商河县户籍居民:身份证,有效期内 的护照和签证,录取(开学)通知书或目的

地国家单位邀请函或劳务派遣合同、聘用 合同,学生证或工作证原件及复印件。

齐鲁晚报今日商河创刊

2.非商河县户籍居民:除上述材料外, 还需携带本县房产证明或房屋租赁合同等 常住商河县的证明材料。

预约成功后携带以上材料到公布的预

## 手指点一点,带您了解自己的健康档案

## 尊敬的居民朋友:

您好!如果您在商河县居住了半年 及以上,并且在您居住的村卫生室、社 区卫生服务站、卫生院、社区卫生服务 中心参加过健康体检,建立了电子居 民健康档案。自即日起,您可以通过 "健康商河"微信公众号查阅自己或家 人的健康档案,了解自己或家人的健 康状况!

下面,带您了解如何查阅"健康档 案"哦!

第一步:打开微信扫描二维码,关 注"健康商河"微信公众号。

第二步:点击右下角"健康服务" 第三步:第一次进入需要点击"办

卡绑卡"完善个人信息。 第四步:电子健康卡办理成功后, 再次点击"健康服务"即可杳看健康档 案。

您可以查询自己的基本档案、体检 档案、就诊记录信息啦!还可以查询您 的家庭医生、履约记录,进行在线签约! 也可以查看健康知识,进行中医体质辨 识、健康评估哦!

温馨小提示:

如果完善好"个人信息"点击保存 后,系统提示您"所输入的身份证号没 有建立档案",或发现您的档案信息不 准确,请及时到居住地村卫生室、社区 卫生服务站、乡镇卫生院或社区卫生服 务中心公共卫生科进行信息核查或建 立电子健康档案!以便于我们为您提供 长期、优质、便捷的健康服务!

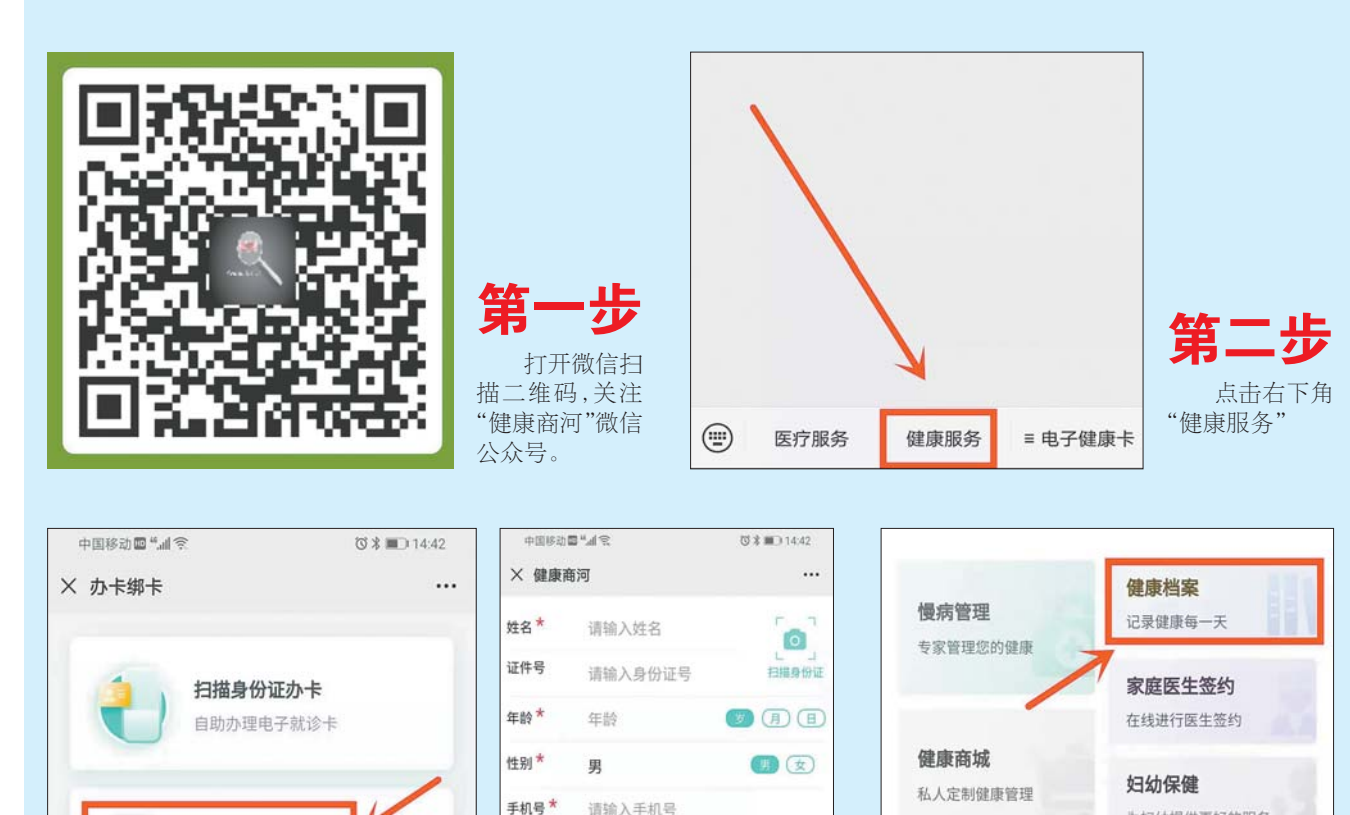

防接种门诊接种 四、接种原则

按照知情同意、自愿、免费的原则,签 署新型冠状病毒疫苗接种知情同意书(附 件)。

南鲁晚報

周年

五、预约方式

电话预约: 商河县中医医院, 84879832

六、特别提示 新冠疫苗需要接种两针次,两针间隔2

-4周 商河县卫生健康局 2020年12月29日

## 请查收! 2021年元旦健康提示

我国新冠肺炎防控成绩来之不易,是 全国人民共同努力的结果。每个人能尽量 避免感染的风险,就是为防控疫情做出贡 献。要避免非必要的跨境旅行,国内新冠疫 情中高风险地区人员限制出行,低风险地 区之间可错峰安排旅行,建议老年人,有基 础疾病者假期避免外出。旅行期间要服从 旅行目的地新冠防控工作的有关要求,准 备口罩、免洗手消毒液、消毒湿巾等物品。 与他人接触时佩戴口罩、保持距离,勤洗 手,尽量减少人群聚集活动,控制聚餐人数 规模。旅行归来后要做好自我健康监测。这 些措施也可预防流感等冬春季常见的呼吸 道传染病。

入冬以来,我国境内发生由输入传染源 导致本土聚集性疫情频次增多,由于发现和 控制及时,疫情规模均较小。全球疫情则呈现 持续上升态势,疫情发生以来,全球累计报告 病例数超过7753万例,累计死亡数超过172万 人(实时疫情详见中国疾控中心的新型冠状 病毒肺炎疫情分布http:// 2019ncov.chinacdc.cn/2019-nCoV/ global.html).

未来一段时间,全球疫情总体仍将呈现 持续上升态势。虽然多个国家相继批准紧急 使用新冠疫苗,但受生产、配送、接种、资金以 及富裕国家优先订购多数疫苗等因素限制, 短期内通过接种疫苗实现形成免疫屏障并改 变疫情发展态势的可能性较小。因此2021年 元旦春节期间,境外疫情仍将呈现高强度流 行态势的可能性大;我国境内面临的疫情输 入风险依然较大,人口流动将增加疫情扩散 的风险。

## 主要预防措施:

1.当前境外疫情严重,个人出境旅行感 染风险高。根据各地防控政策,入境人员须提 供严格的双阴性检测证明,入境后需集中隔 离观察14天外加7天健康随访。因此建议个人 充分权衡出行时机和必要性,避免非必要的 跨境旅行。

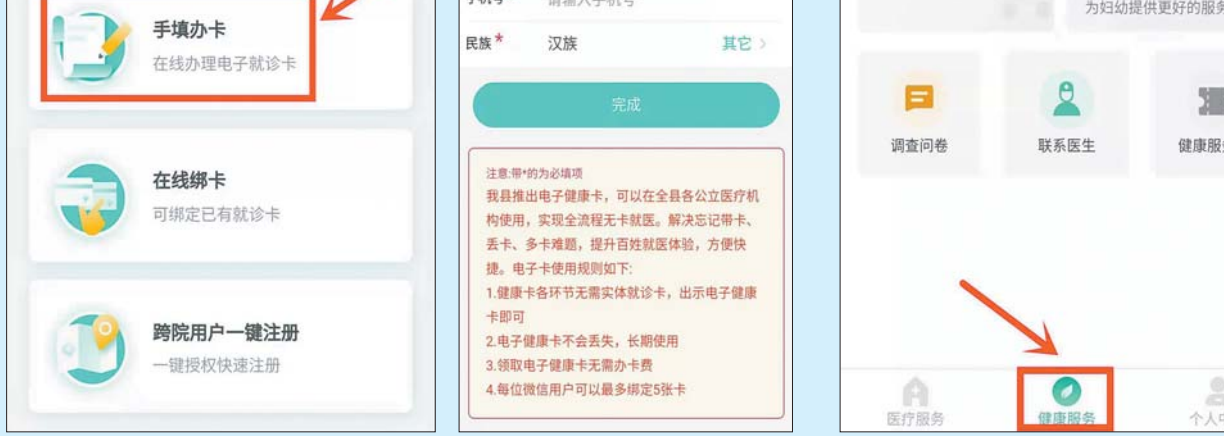

「人中」 第四步

1

健康服务券

电子健康卡办理成功后,再次点击"健康 服务"即可查看健康档案。

2.境内中高风险地区人员限制出行,低 风险地区人员不得前往中高风险地区。我国 境内各地新冠疫情风险等级可在国务院网站 专栏(http://bmfw.www.gov.cn/yqfxdjcx/ risk.html)、手机应用程序"国务院客户端"或 微信小程序等实时查询。

3.境内低风险地区之间人员可以错峰安 排旅行,但建议老年人、有基础疾病者假期避 免外出。旅行期间,乘坐飞机、火车等交通工 具时要遵守秩序和乘务人员管理要求,全程 佩戴口罩,做好手卫生,并妥善保存票据以便 查询。如旅途过程中出现头痛、乏力、嗅觉味 觉丧失、干咳、发热等症状,应立即到就近的 医疗机构就诊,取消或中止旅行。假期间尽量 减少不必要人群聚集活动,控制聚餐人数规 模,与他人接触时佩戴口罩、保持距离,经常 洗手。

4.旅行归来,继续做好个人健康监测,应 自我观察14天,一旦出现身体不适,及时就医 并主动告知医生自己的旅行史。

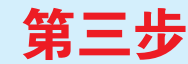

第一次进入需要点击"办卡绑卡"完善个人信息。